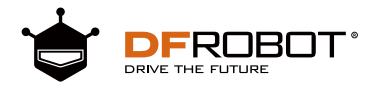

# micro:Maqueen Al游乐场项目手册 麦昆教育机器人系列 麦昆系列教程

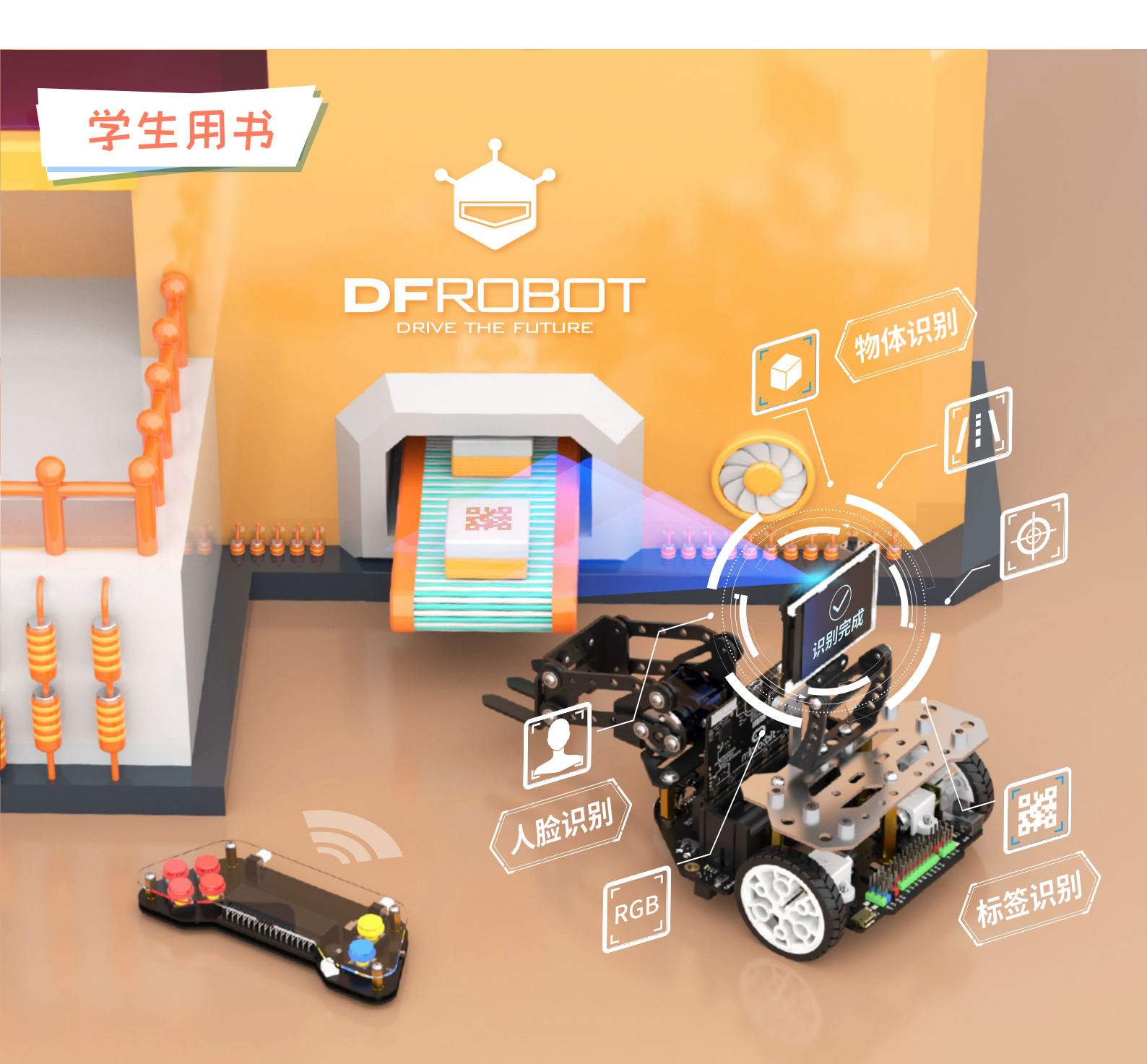

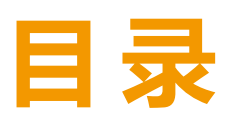

| 项目一 | 疯狂的赛车(上)1 |
|-----|-----------|
| 项目一 | 疯狂的赛车(下)8 |
| 项目二 | 极限接力(上)14 |
| 项目二 | 极限接力(下)18 |
| 项目三 | 占点竞技(上)21 |
| 项目三 | 占点竞技(下)27 |
| 项目四 | 紧急救援(上)35 |
| 项目四 | 紧急救援(下)42 |
| 项目五 | 种地小能手49   |
| 项目六 | 小小建筑工55   |
| 项目七 | 超级卖场61    |
| 项目八 | 唤醒城市的人66  |

| 项目九( | 呆卫萝卜(上)       |
|------|---------------|
| 项目九( | 保卫萝卜(下)       |
| 项目十月 | 我的世界(上)       |
| 项目十月 | 我的世界(下)       |
| 项目十一 | 蚂蚁森林(上)93     |
| 项目十一 | 蚂蚁森林(下)98     |
| 项目十二 | 荒野求生(上)105    |
| 项目十二 | 荒野求生(下)111    |
| 项目十三 | 农场主 - 循环农业114 |
| 项目十四 | 厂长 - 未来工厂121  |
| 项目十五 | 店长 - 无人超市128  |
| 项目十六 | 市长 - 智慧城市136  |

# 项目一 疯狂的赛车 (上)

你玩过赛车类游戏吗?想不想来一场疯狂的赛车呢?

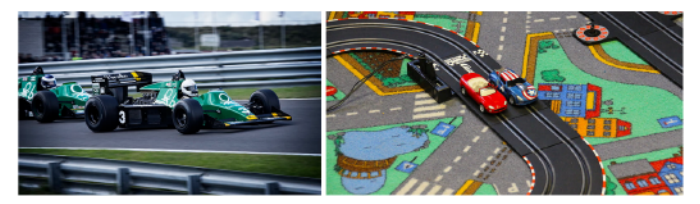

# 游戏目标: 🍞

设计一款遥控赛车游戏,体验刺激的赛道狂飙。 游戏玩法

游戏中两位同学一组,组成一个赛车队。每组的1号地图为赛车场地。 在地图上的A、B、C、D区,任选两个区为起点或终点,每组自己定 义起点和终点。地图上的黑线为赛车跑道,每组在黑线上设计赛道。完成 游戏设计后,不同队伍相互挑战对方的赛车游戏。最后每人两票,选出最 佳游戏王和最佳赛车手。

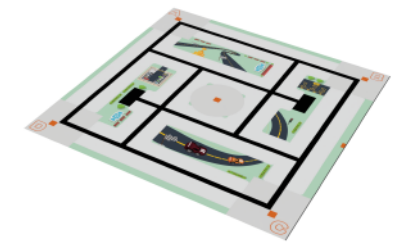

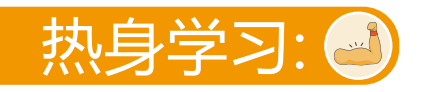

## <mark>-、</mark>认识硬件

#### 1、麦昆Plus

麦昆Plus是一款功能强大的机器人,有丰富多样的玩法。它自带多种的传感器,包括巡线传感器、红外接收传感器、编码器车速反馈传感器、金属电机、蜂鸣器、RGB车灯,还有多个扩展接口,支持连接更多电子模块。

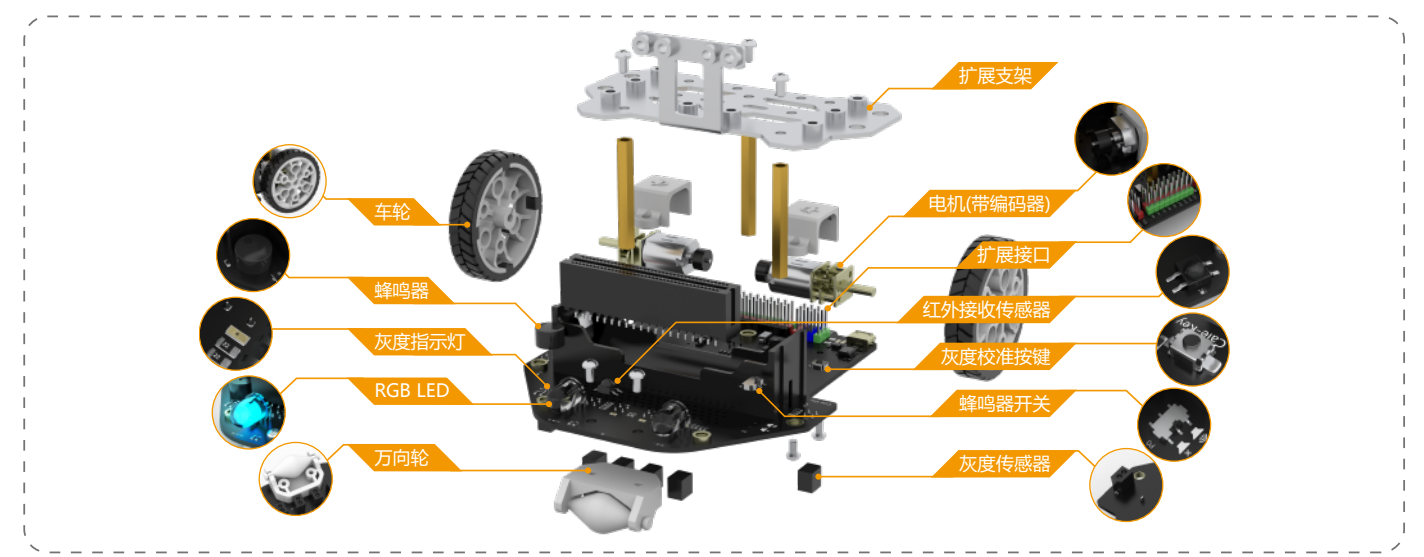

#### 2, micro:bit

micro:bit就相当于麦昆Plus的大脑,有了micro:bit, 我们就可以编程控制麦昆Plus。micro:bit集成了很多基本 的传感器,使用micro:bit可以制作表情包、小夜灯、计步 路各种有趣的小发明。口,支持连接更多电子模块。

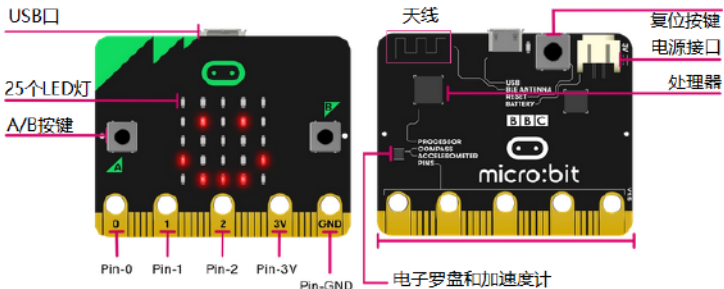

#### 3、遥控手柄

遥控赛车当然少不了手柄啦,Al游乐场套件中有一个遥控手柄,只要插上micro:bit主板,就能将micro:bit变身成为一个无线遥控手柄或者是一个无线对战游戏机。手柄引脚说明如下图。

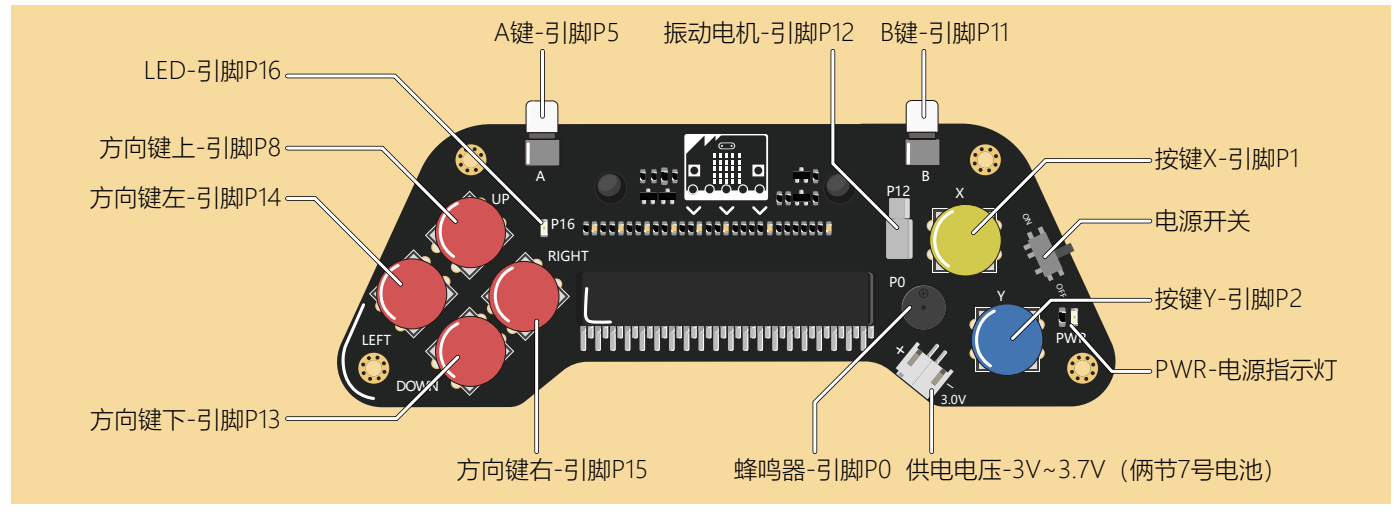

### 二、编程学习:小车跑起来

使用编程软件Mind+,就能让micro:bit控制麦昆Plus跑起来,让我们一起来编程吧!第一次编程前,一定要按照 以下3步进行<mark>软件设置</mark>哟!

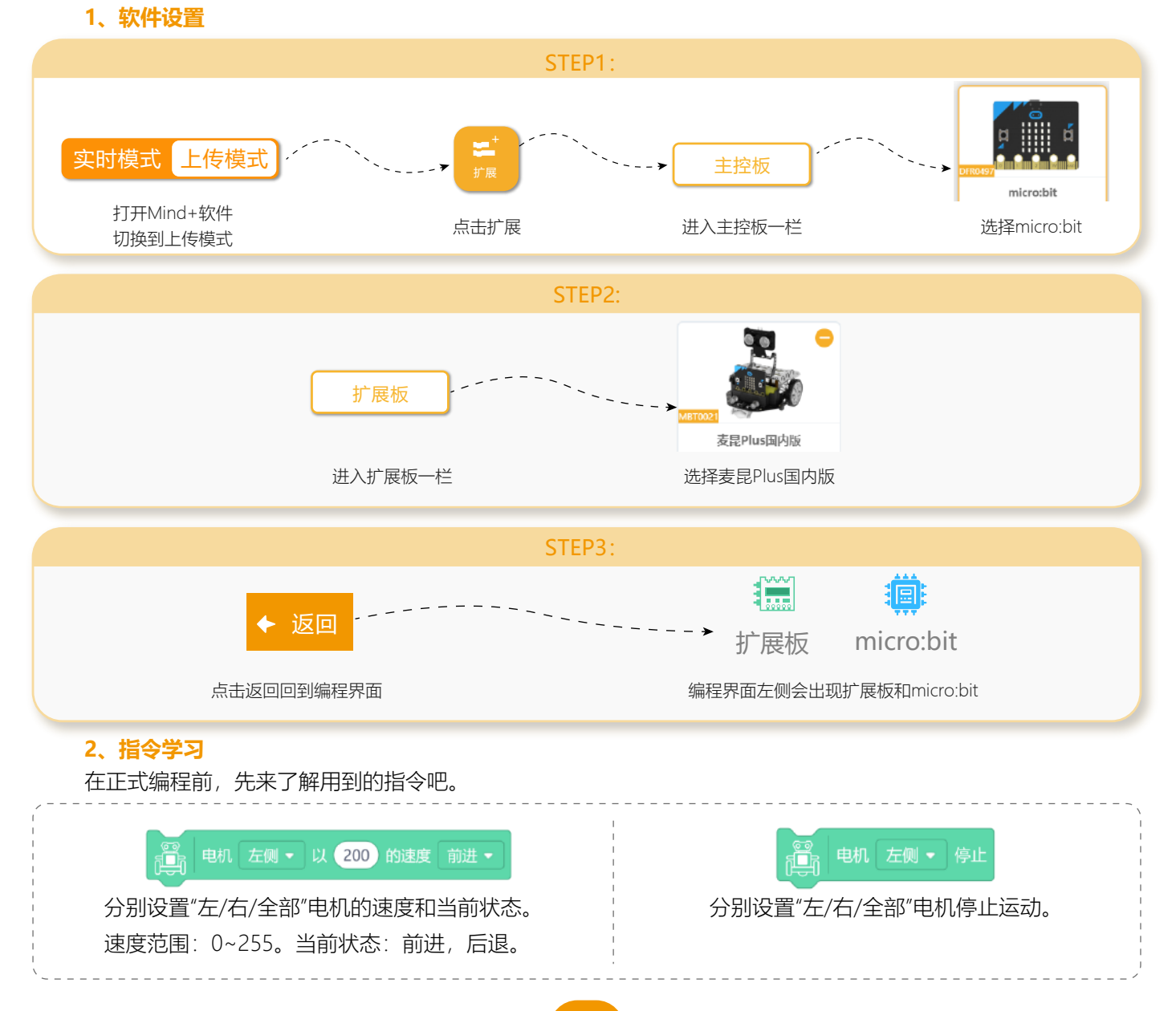

3、示例程序:小车缓慢前行1秒

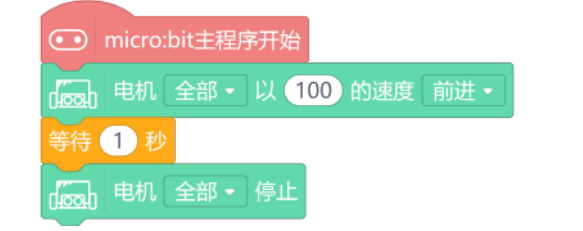

#### 4、运行结果

连接硬件:用USB线连接电脑和micro:bit,在Mind+菜单栏"连接设备"下点选出现的"COMxx"。

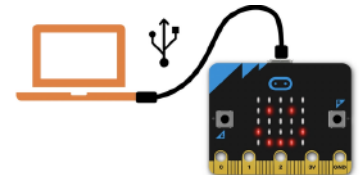

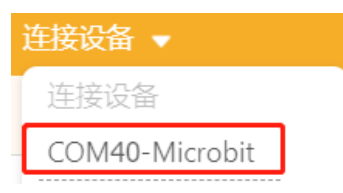

上传程序:连接完成后,点击 全上传到设备,等待程序上传完成。 先将麦昆Plus前方"掌控/micro:bit"开关拨到"micro:bit"一侧,再将麦昆Plu

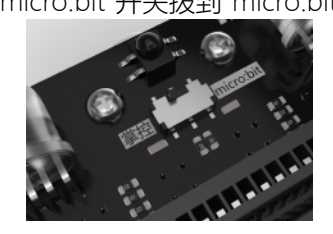

| ─侧,ī | <b></b> 再将麦昆PI | us电源开 | 关拨到"ON' | ",小车即会 | ≿前进1秒。 |
|------|----------------|-------|---------|--------|--------|
|      |                |       |         |        |        |
|      |                |       |         |        |        |

## <mark>三、</mark>编程学习:遥控手柄吱吱吱

遥控手柄上有各种不同的按键,还有振动电机、蜂鸣器,对micro:bit编程,就能控制手柄!

每个小组有1个手柄,小组中两人共用一个手柄。拿出一块micro:bit,来为手柄编写第一个程序,按下手柄UP键, 让手柄上的电机发出吱吱吱的振动。

#### 1、示例程序:遥控手柄吱吱吱

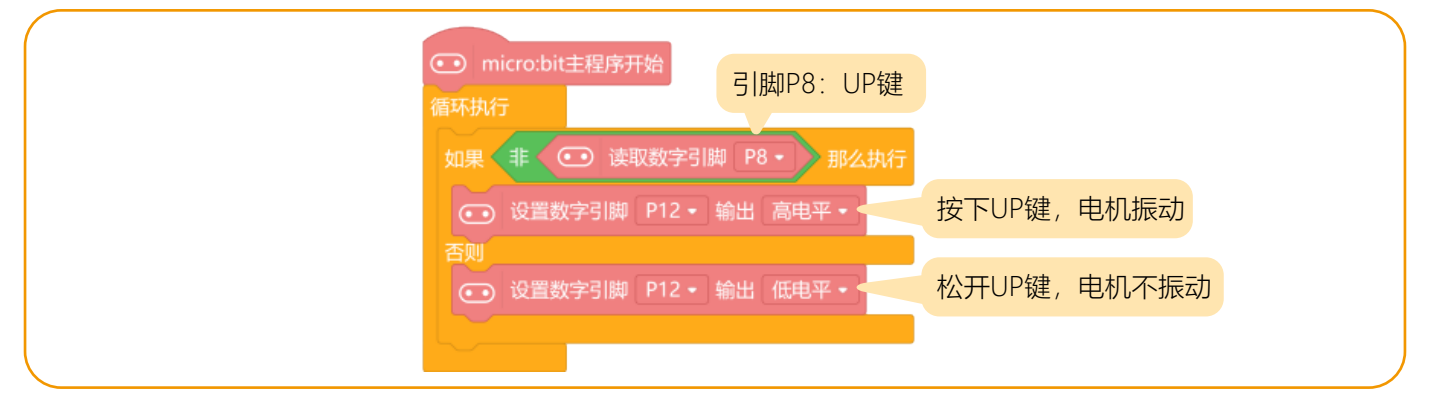

运行结果:按下UP键, 电机振动;松开UP键, 电机不振动.

#### 2、测试程序:查看按键返回值

用串口可以很方便的查看数据,让我们用串口来查看手柄上按键UP和X的引脚返回值。示例程序:

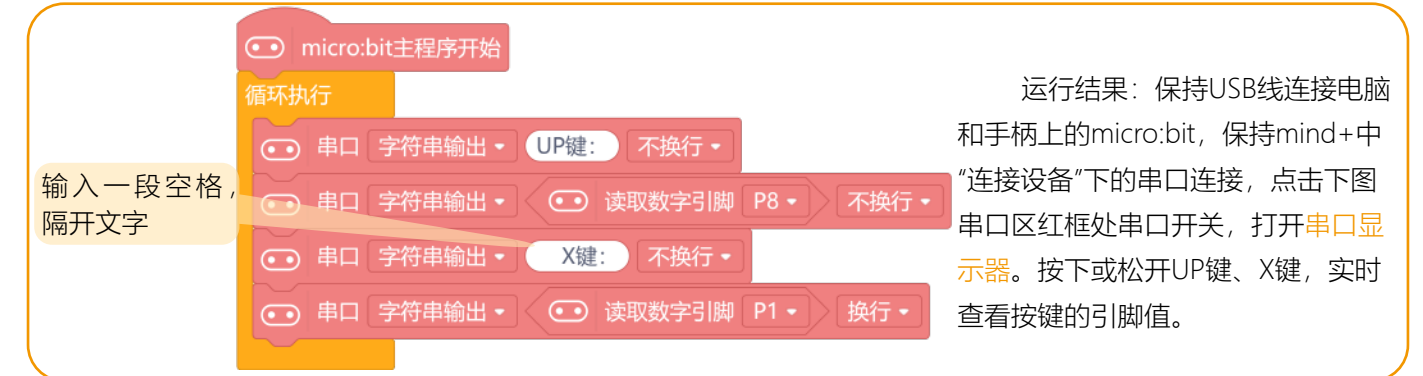

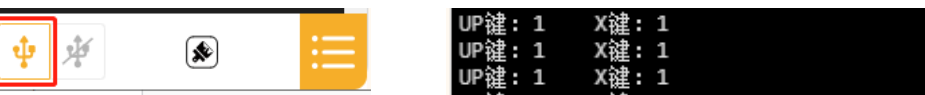

\* 串口: 串口是计算机与硬件实时通讯的一种方式。比如这个任务中, 通过串口, 可以在电脑端实时查看手柄的

#### 数据。

#### 3、观察发现

从串口读取的引脚值不难发现,没有按下按键时,引脚值为1;按下按键,引脚值为0。

<mark>四、</mark>编程学习:怎么遥控小车呢?

#### 1、认识无线通讯

micro:bit自带<mark>无线通讯</mark>功能,主板之间能无线传输数据,就像手机互发消息一样。 无线通讯中,主板作为信息的发送方或接收方。比如在遥控赛车时,<mark>遥控器是发送方,小车是接收方。</mark>

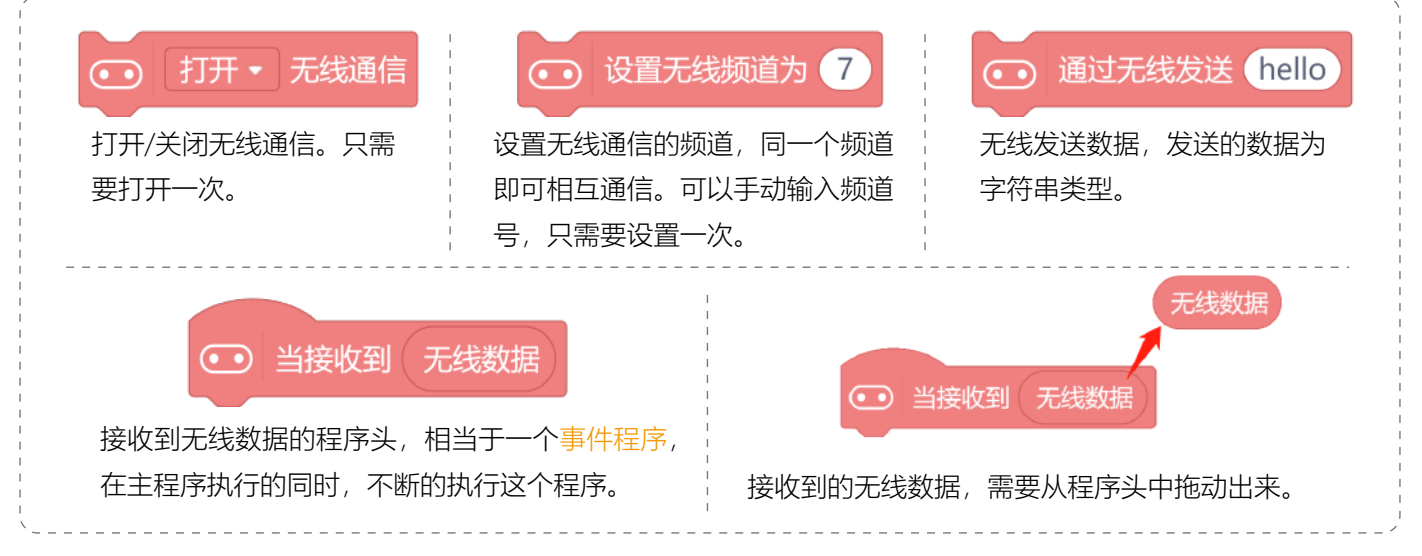

#### 3、遥控小车

在下面的学习中,小组中1人使用手柄,1人使用小车。来写一个简单的程序,用手柄按键控制小车前进、后退。 编程过程中,简单的流程图可以帮助我们理清程序思路,参照流程图也可以更好地读懂程序。下面两个程序中 都给出了程序流程图,有编程基础的同学不妨先从流程图理解编程思路,尝试独立编写出程序,其他同学可以配合 流程图理解程序。

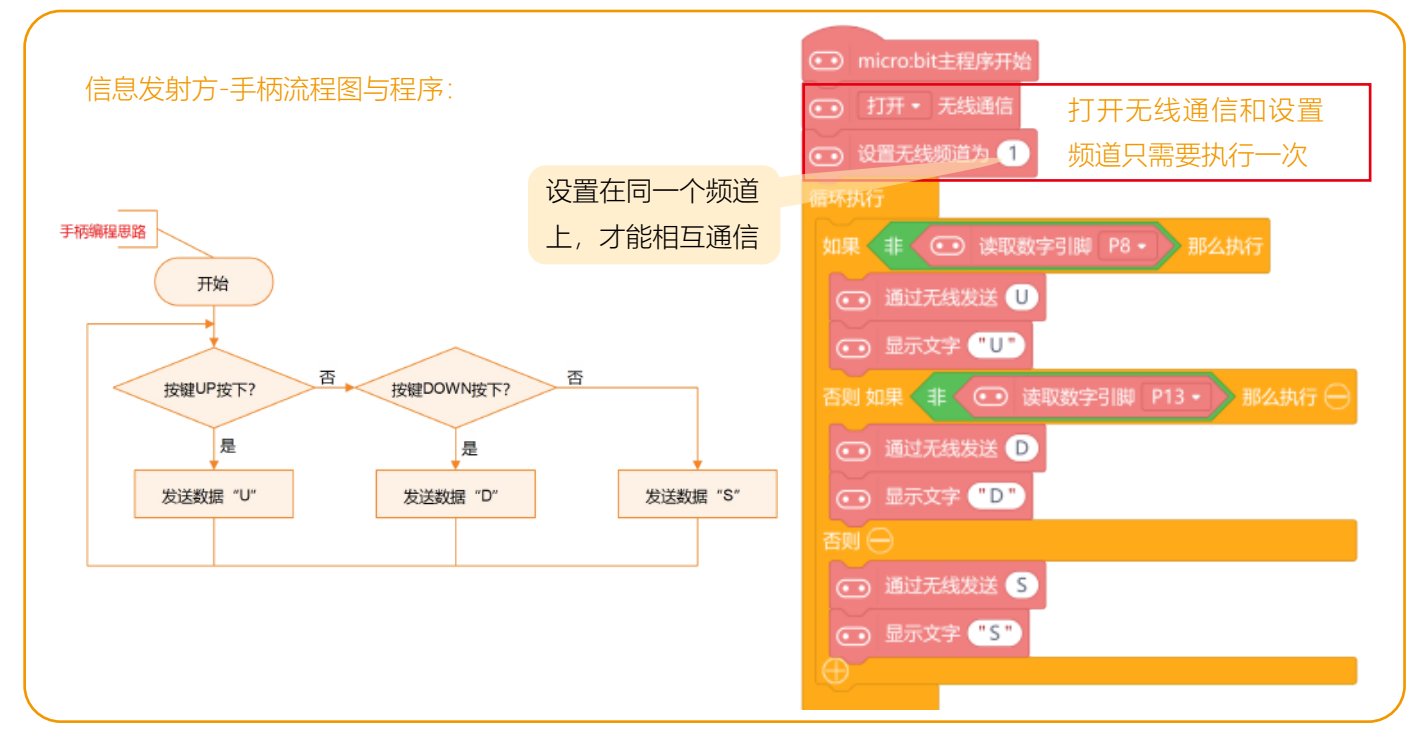

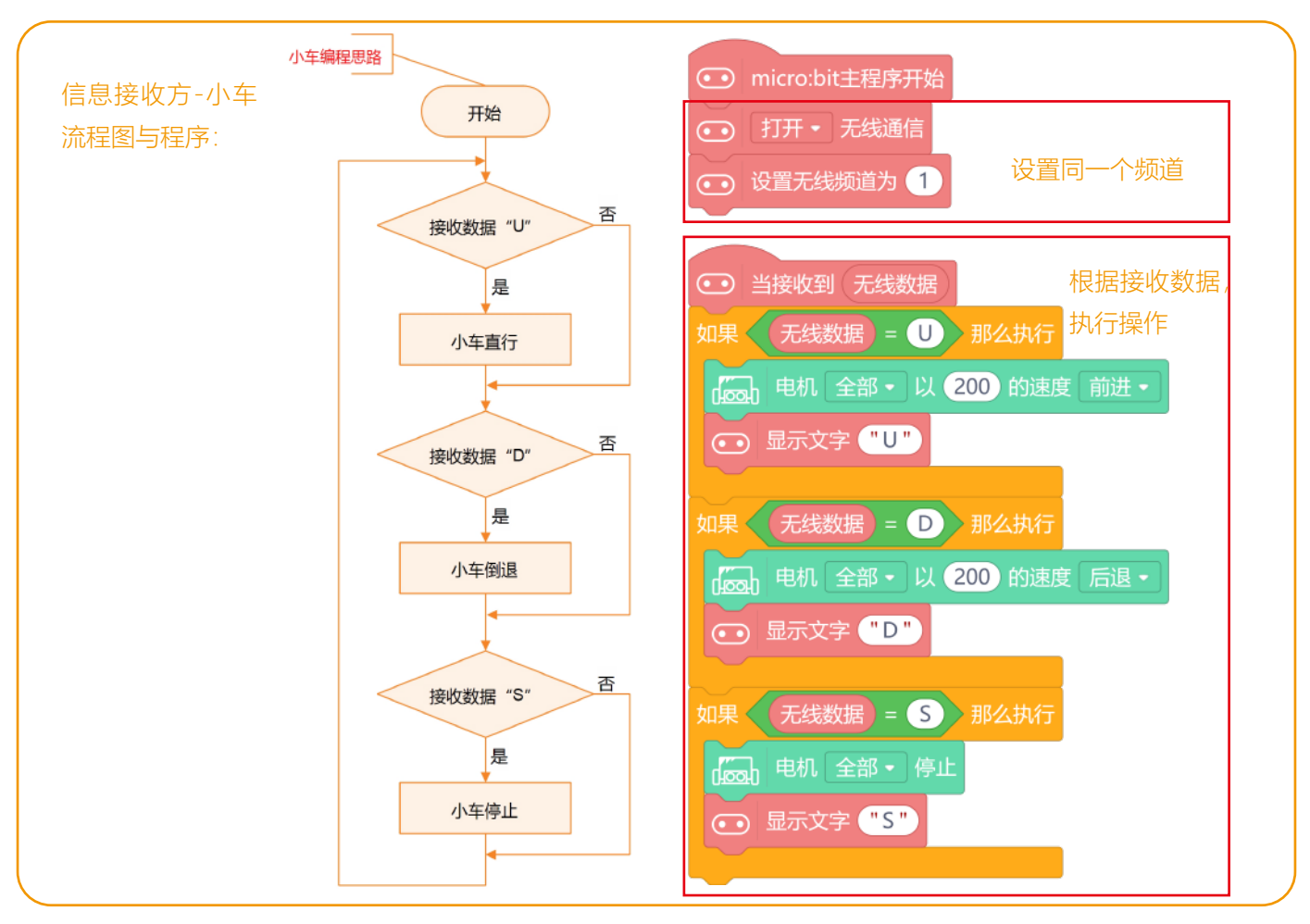

\* 在一个频道上的micro:bit会相互通信,注意每组同学要设置不一样的频道。

#### 4、运行结果

将两个程序分别下载到手柄、小车的主板中。按下手柄上UP键,小车前进;按下DOWN键,小车后退;松开 按键,小车停止。

#### 5、观察发现

在实际操作的过程中,你有没有遇到一些问题呢?比如手柄有时候会不灵敏,可能你按下按键了,下车没反应, 松开按键了,小车却还在运动,这是怎么回事呢?

小到手机、wifi,大到卫星通信,我们日常所见到的这些无线的通信形式都是通过 无线电波来传播的。

无线电波(一种类似于可见光的电磁辐射波)具有某种属性(例如它们的幅度,相 位或脉冲宽度),这些属性由发射机调制,使得信息可以被编码,从而可以携带信息进 行传播,这是无线电信号的发射的过程。

**传送低频信号**:如果想把我们的说话的声音传递出去,这是怎么办到的呢?我们的说话声音,虽然能传播一定距离,但是有限的,能不能找到一个工具,能够携带有声音的信息呢?

科学家们随后产生了这样一个设想:如果要达到同一个目的地,走路肯定不如坐车快,而且还需要一定的体力, 如果传送低频(音频)也能够象坐车那样,到地方再下车,不就完成了低频(音频)的远传了吗?所以,可以让低频 (音频)搭载在"车"上吗?

搭载高频信号:如此,又产生了使用不同的高频电磁波,把音频信号"寄载" 到这种高频电磁波上,由天线发射出去。因为高频电磁波,能够携带更多的信息, 能够更好地保持要传送信号的完整性。

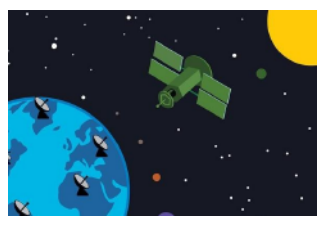

已调信号

**信号发射:**这样,不同的发射机可以采用不同的高频电磁波频率,使彼此互不干扰。这就是信号的发射的过程。

该怎么让音频信号"下车"呢?

信号接收:无线电波传输到接收地点后, 接收机的任务是把空中传送来的电磁波接收下 来,并把它恢复成为原来的信号。接收电磁波 的任务是由接收天线来完成的。

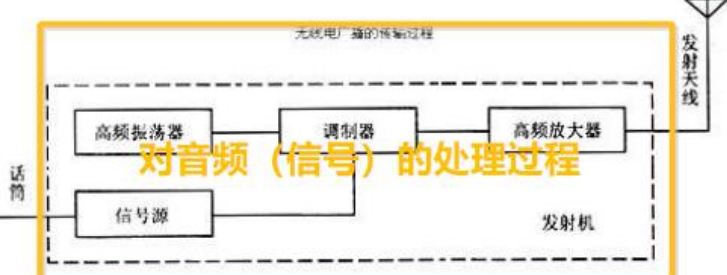

**调制载波频率:**在同一时间里接收天线所接收到的信号中,不仅包括我们希望收到的信号,还包括着若干个我们不需要收听的其他频率的信号。这些无线电波之所以采用了各种不同的载波频率(高频电磁波的属性),其目的就是让接收者按照载波(搭载有音频的高频电磁波)频率的不同,设法"选择"出自己所要接收的信号。

信号还原: 接收到高频电磁波之后,通过一系列的 还原的过程,就能够得到搭载的音频了,这就是信号的接 收的过程。

**micro:bit的无线通信原理:**基于无线通信方法中的无线电波, micro:bit背面自带天线,可以实现两块micro:bit甚至更多micro:bit 的无线通信。

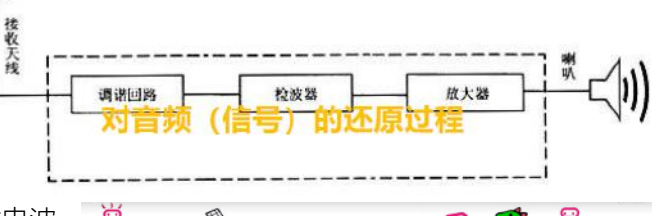

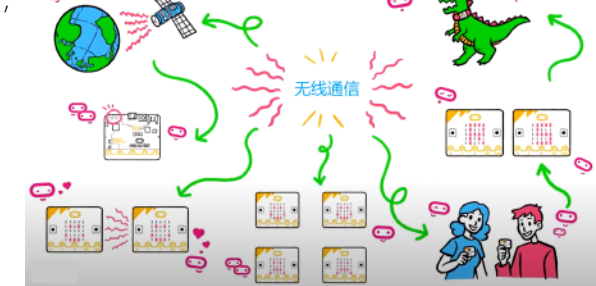

### 附、附录一:认识编程软件Mind+

#### 1、Mind+介绍

Mind+是一款基于Scratch3.0开发的青少年编程软件,支持arduino、micro:bit、掌控板等各种开源硬件,只需要拖动图形化程序块即可完成编程,还可以使用python/c/c++等高级编程语言,让大家轻松体验创造的乐趣。

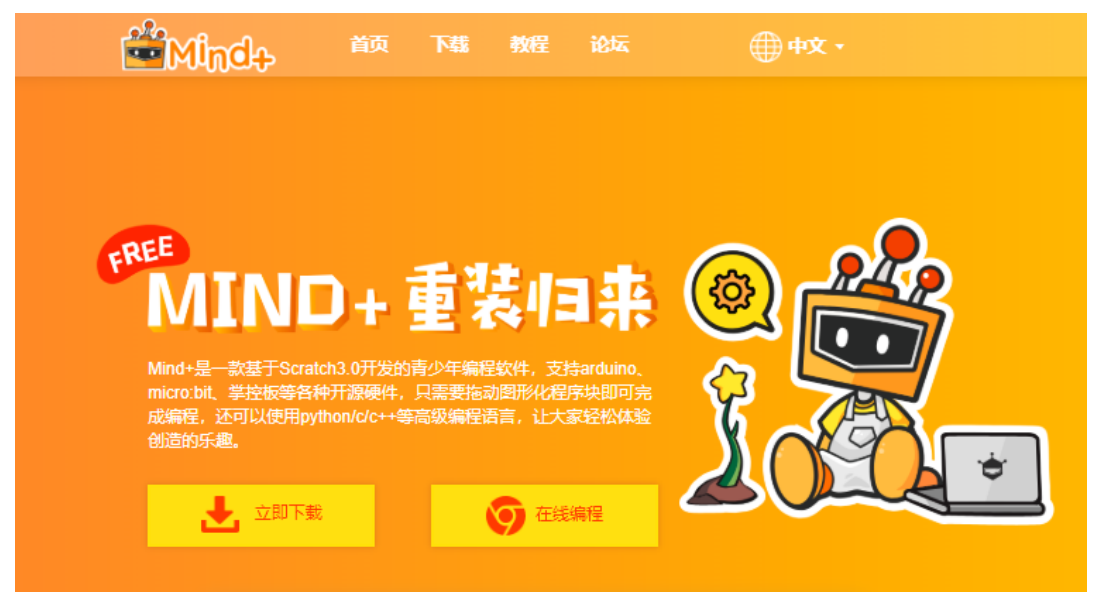

#### 2、软件下载

在浏览器中输入以下网址,进入下载页面,点击立即下载则会跳转至 MIND+ 客户端下载页面,选择适合自己电脑 系统的版本下载即可。下载地址: <u>http://mindPlus.cc</u>

#### 3、界面认知

按照功能划分, Mind+(上传模式)界面可分为以下几个部分:

|         |                    |             | _实时模式/上传模                           | IC+            | 设置,       |
|---------|--------------------|-------------|-------------------------------------|----------------|-----------|
| i 🖆 Min | 逾→项目 ▼ 教程 ▼ 连接设备 ▼ | <b>苏</b> 苗栏 |                                     | () RRISH RHR   | A LINKA O |
| 模块      |                    |             | 口 • • • 土侍到设备                       | arduíno C 🔹    |           |
| 1081    | 1214               |             | 日动生成                                | 手动编辑           |           |
| ٠       | 8H5 1 8            |             | 1 * /*!<br>2 * MindPL<br>3 * noSoar | us<br>d        | î         |
| 这算符     | SIEDH              |             | 4 *<br>5 */                         | 代码查看区          | ų         |
| 交量      | Rettor ID #        |             | 7<br>8 // 主程序<br>9 x world setu     | 并加<br>2011 - 1 |           |
| 函数      |                    |             | 10<br>11 }                          | n /            |           |
| 指       | NUMPER DE          |             | 13<br>14 }                          | 01             | )         |
| 全       |                    | 编辑区↩        |                                     |                |           |
| t       |                    |             |                                     |                |           |
|         | 如果 那么热行            |             |                                     |                |           |
|         |                    |             | ()<br>()                            | 串口区₊           |           |
|         | \$0.00 BF6.3%F7    |             |                                     |                |           |
|         |                    |             | 000                                 |                |           |
|         |                    |             | ÷ *                                 | ۲              | :=        |
| 1       | 扩展                 |             |                                     |                |           |

| 类别          | 功能                                                                                         |  |  |  |  |
|-------------|--------------------------------------------------------------------------------------------|--|--|--|--|
| 菜单栏         | 项目:可以新建项目、打开项目、保存项目等。<br>教程:在这里能找到很多使用教程和示例程序哦!<br>连接设备:能检测到连接的设备,显示串口,可以选择连接或是断开设备。       |  |  |  |  |
| 上传模式 / 实时模式 | "上传模式 / 实时模式"按钮:切换程序执行的模式。<br>上传模式:将程序上传到硬件设备中执行;<br>实时模式:将脚本区可执行的程序在硬件和 Mind+ 舞台中实时执行。    |  |  |  |  |
| 设置区         | 设置:用于设置软件主题、语言、学习基本案例,在线或加群寻求帮助。                                                           |  |  |  |  |
| 指令区         | 指令模块:这里包括编程需要的许多模块和指令,将不同指令按一定逻辑结合就能实现各种各<br>样的功能。                                         |  |  |  |  |
| 扩展          | 扩展按钮:可以选择更多额外的道具,支持各种硬件编程。                                                                 |  |  |  |  |
| 编辑区         | 程序编辑区:组合指令进行图形化编程的区域。通过鼠标拖拽就可以将需要的指令移动到脚本<br>区适当位置进行组合。                                    |  |  |  |  |
| 代码查看区       | 自动生成:显示图形化指令相对应的代码。<br>手动编辑:可自己在此区域输入代码编程。                                                 |  |  |  |  |
| 串口区         | 串口区:可打开 / 关闭串口开关、滚屏开关、清出输出、波特率口、串口输入框、输出格式<br>控制等。<br>黑色区域:可显示下载状况,比如可以看到程序运行状况,显示串口通信数据等。 |  |  |  |  |

# 项目一 疯狂的赛车(下)

简单回顾一下上节课的内容:

- ■认识麦昆Plus、遥控手柄、micro:bit;
- ■学习micro:bit的无线通信;
- 使用无线通信, 遥控麦昆Plus。

在这节课,同学们将会基于上面学习的 这些知识,完成一场赛车游戏设计!

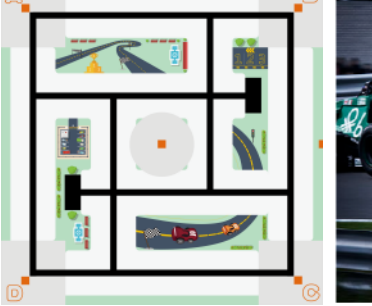

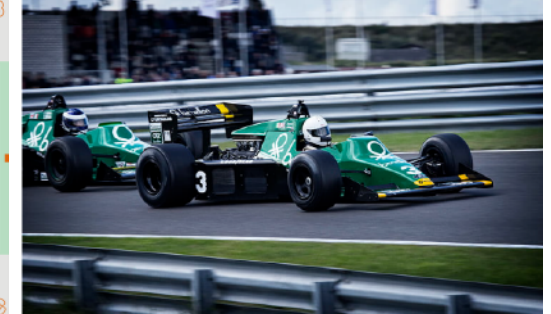

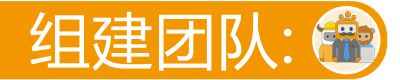

#### 明确目标

- 1、优化遥控程序, 解决遥控器不灵敏的问题。
- 2、每组设计一个赛车游戏,设计赛道、完善规则、进行比赛。

#### 项目分工-WHO AM I?

| 分工 | 项目经理   | 程序员 | 设计师  | 工程师   |
|----|--------|-----|------|-------|
| 责任 | 整体方案规划 | 编程  | 外观设计 | 建造与制作 |
| 姓名 |        |     |      |       |

# 方案规划: 🔲

#### 头脑风暴

- 1、遥控器不灵敏可能是什么原因导致的呢?和无线通信有关系吗? (无线数据传输的不稳定性)
- 2、你觉得什么样的赛车跑道好玩?是简单一点还是复杂一点?
- 3、是规则简单容易上手,还是稍微难一点呢?当在游戏中设置适当的奖励或者惩罚,是不是会更有可玩性呢?
- 4、你还有其他的问题吗?不妨记录下来吧!

#### 计划书

| 疯狂的赛车-计划书 |                       |      |  |  |  |
|-----------|-----------------------|------|--|--|--|
| 项目分解      | 负责人                   |      |  |  |  |
| 1、优化遥控程序  | 程序员                   |      |  |  |  |
| 2、设计赛道    | 完成赛车跑道设计,测试可行性。       | 设计师  |  |  |  |
| 3、完善规则    | 细化比赛规则,让赛车游戏更有可玩性。    | 项目经理 |  |  |  |
| 4、赛道测试    | 遥控赛车,在正式比赛前做最后的测试和调整。 | 工程师  |  |  |  |

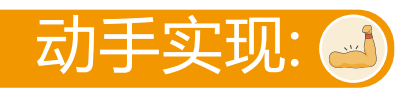

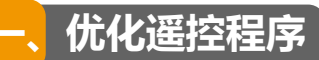

#### 1、什么是事件程序呢?

指令 😳 当接收到 (无线数据) 相当于主程序中的一个事件程序。什么是事件程序呢?

打个比方吧,比如你在家好好的看电视,突然家里电话铃响了,那么你不得不停下看电视,先去接电话,等接完 电话后,你又可以继续看电视啦!在整个过程中,看电视就是主程序,接电话就是一个事件程序,电话铃响就是事件 的触发条件。 ○ 当接收到 无线数据 指令就是一个事件,触发条件是接收到,无线数据 事件过程就是接收到数据后要做的事。

#### 使用事件程序可能带来的问题:

事件程序可能带来什么问题呢?不妨利用串口来查看一下吧!分别给遥控器和小车运行下面程序,用串口查看小 车接收的数据。

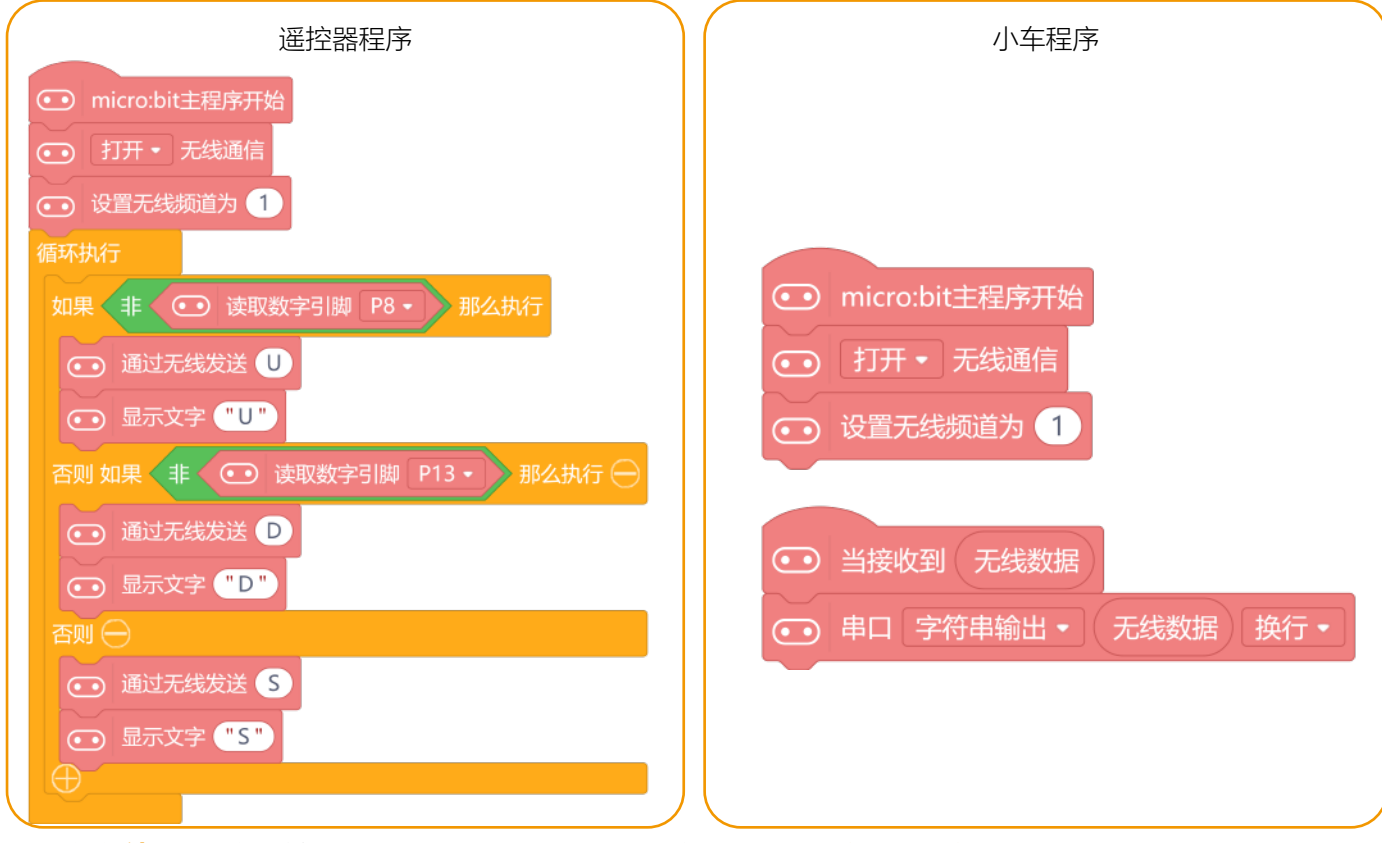

运行结果:随着按键UP、DOWN的按下和松开,小车串口区不断输出无线数据。

|       | -       |           |  |
|-------|---------|-----------|--|
| 设计赛道  | 手柄操作    | 串口显示      |  |
|       | 按下UP键   | 串口输出"U"   |  |
| 正常情况下 | 按下DOWN键 | 串口输出"D"   |  |
|       | 不按按键    | 串口输出"S"   |  |
| 出错情况下 | 按下按键    | 输出"S"     |  |
|       | 不按按键    | 输出"U"或"D" |  |

从串口可以明显看出,遥控按键操控不灵敏,时常会出错。

由于串口不间断的输出数据,所以事件 🖸 当接收到 无线数据 在不停的执行。就像有人给你的手机发信息一样,发一 条,你可以点开看一条,但是当发送的速度越来越快,你可能就来不及一条一条点开了。

结论: 所以当事件程序不断的、快速的被触发时, 可能会出现处理不过来的情况。

既然不间断的触发可能会引起混乱,能否减少触发次数呢?比如在遥控小车时,按下或松开一次按键,只发送一 条无线数据。

#### 2、遥控手柄-只发一次无线数据

以UP键为例,按下UP键,无线数据发送一次"U";松开UP键,无线数据发送一次"S"。即只有按键状态发生改变 时,才发送数据。状态变化是指:按下UP键,UP键的状态从松开到按下变化;松开UP键,UP键的状态从按下到松开 变化。

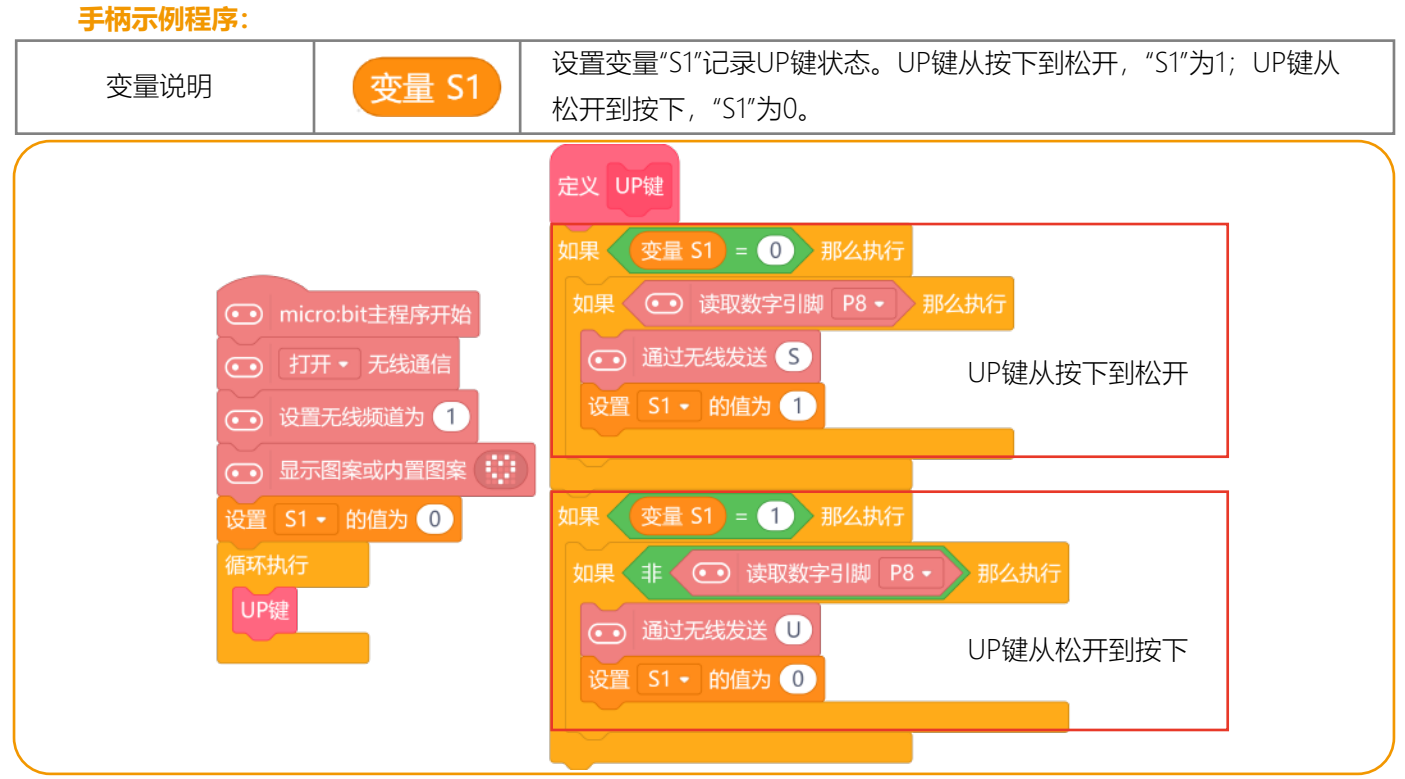

运行结果:小车的程序不变,在串口区查看小车接收到的无线数据的读值。

| 手柄操作    | 串口显示      |
|---------|-----------|
| 按下一次UP键 | 串口输出一次"U" |
| 松开一次UP键 | 串口输出一次"S" |

#### 3、无线通信的干扰

从上节课的趣味知识中,我们知道micro:bit无线通信是通过无线电波来传播的,它在传播过程中会受到电磁干扰, 导致数据传送失败。日常生活中充满了各种电磁波,比如打电话、WIFI等等,这些电磁波都有可能成为干扰。

如何应对电磁干扰:为了减少电磁干扰的影响,要增加无线数据的发送次数,来确保数据的正常传输。比如发送 3次,并且每次间隔很短的时间,来确保接收方可以收到数据。

#### 示例程序:

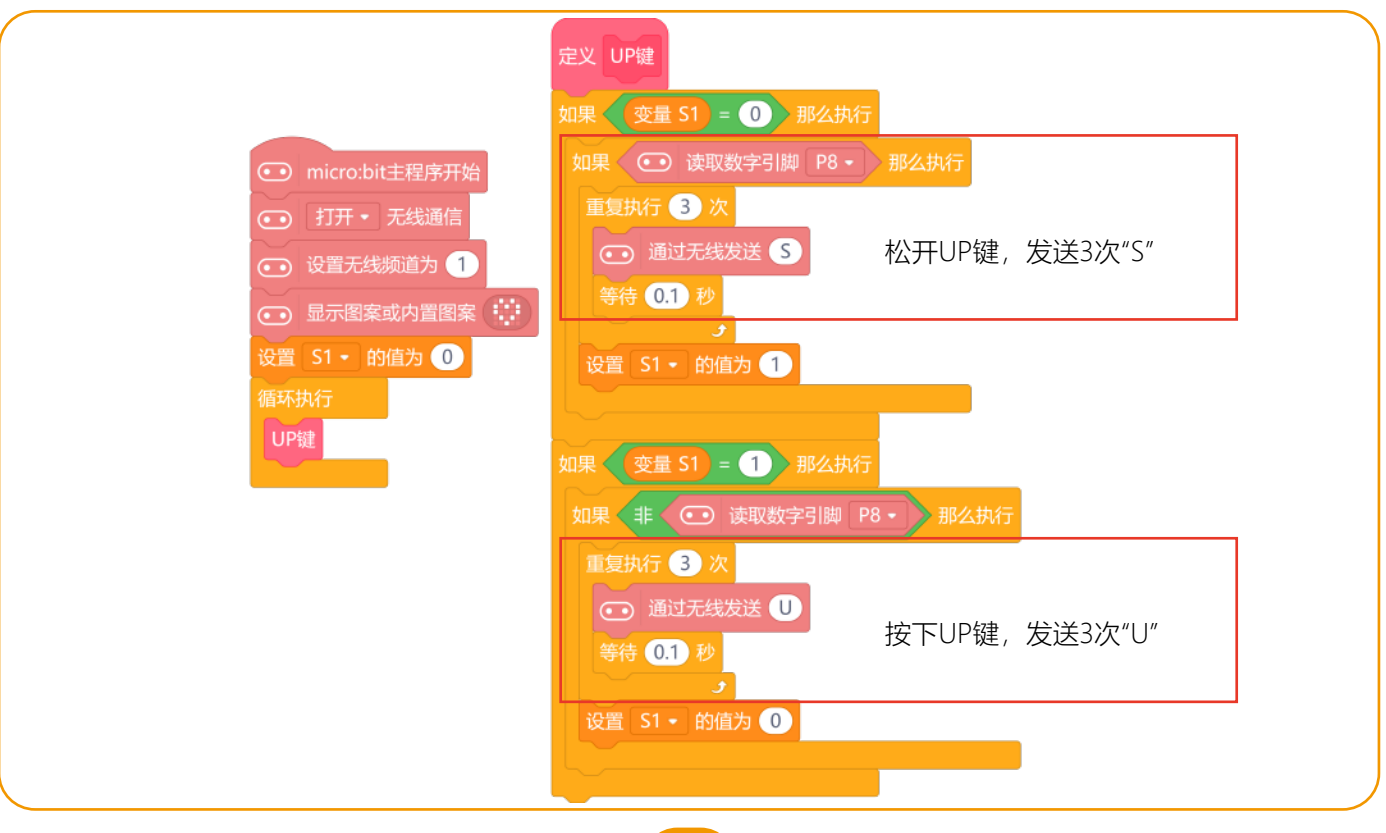

#### 4、完整程序

解决了手柄的问题,接下来每个小组在程序员的主导下编写完整程序吧。在编写程序时,先想一想哪些是必须要 实现的基本功能,在完成基本功能后,再挑战更好玩的应用!下面给出了简单案例,每个小组可以自由发挥。

- 基本功能:按下遥控上的4个按键,能对应控制小车完成前进、后退、左转、右转。
- 编程挑战:小车能控制变速;为小车增加丰富的灯光效果,让它看起来更酷!
- 编程技巧:对于难度比较高的程序,可以画流程图整理编程思路。

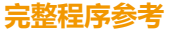

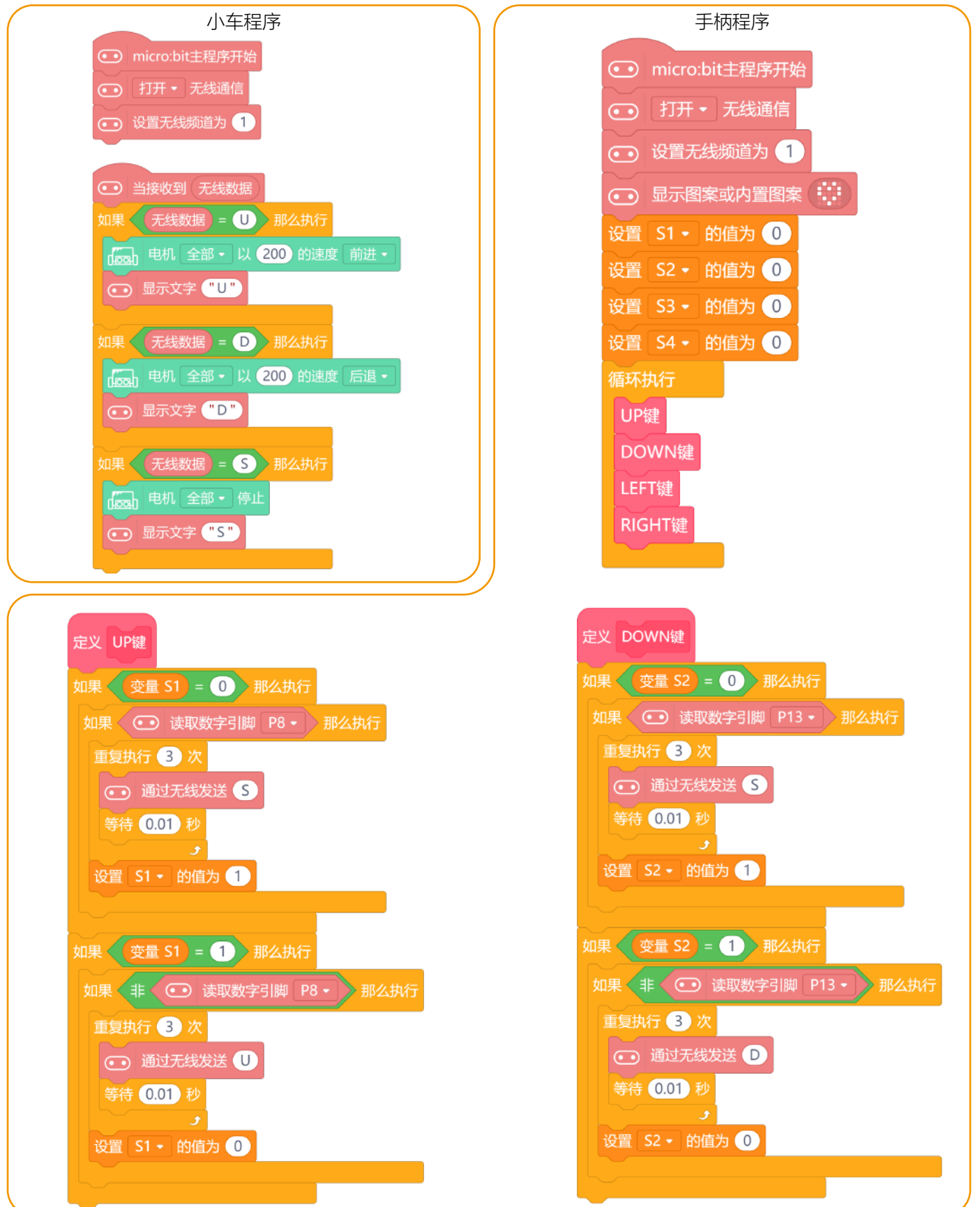

| 手杯                        | <b></b> 冠程序                |
|---------------------------|----------------------------|
| 定义 LEFT键                  | 定义 RIGHT键                  |
| 如果 _ 变量 S3 = 0 那么执行       | 如果 _ 变量 S4 = 0 那么执行        |
| 如果      读取数字引脚 P14 • 那么执行 | 如果   读取数字引脚 P15 - 那么执行     |
| 重复执行 3 次                  | 重复执行 3 次                   |
| ● 通过无线发送 S                | ● 通过无线发送 S                 |
| 等待 0.01 秒                 | 等待 0.01 秒                  |
| 设置 S3 • 的值为 1             | 设置 S4 - 的值为 1              |
|                           |                            |
| 如果 _ 变量 S3 = 1 那么执行       | 如果 _ 变量 S4 = 1 那么执行        |
| 如果 非 •• 读取数字引脚 P14 • 那么执行 | 如果 非 ••• 读取数字引脚 P15 • 那么执行 |
| 重复执行 3 次                  | 重复执行 3 次                   |
| ● 通过无线发送 ●                | ● 通过无线发送 R                 |
| 等待 0.01 秒                 | 等待 0.01 秒                  |
| 设置 S3 • 的值为 ①             | 设置 S4 • 的值为 0              |
|                           |                            |
|                           |                            |

\*遥控程序在后面的课程中经常用到,建议老师引导学生将上面两个程序都保存好,方便以后使用。

## 二、设计赛道

先在1号地图上选出起点、终点,在规划赛道。优秀的设计师会在动手之前先画出设计图,每个小组尝试在设计师的主导下画出<mark>赛道设计草图。</mark>

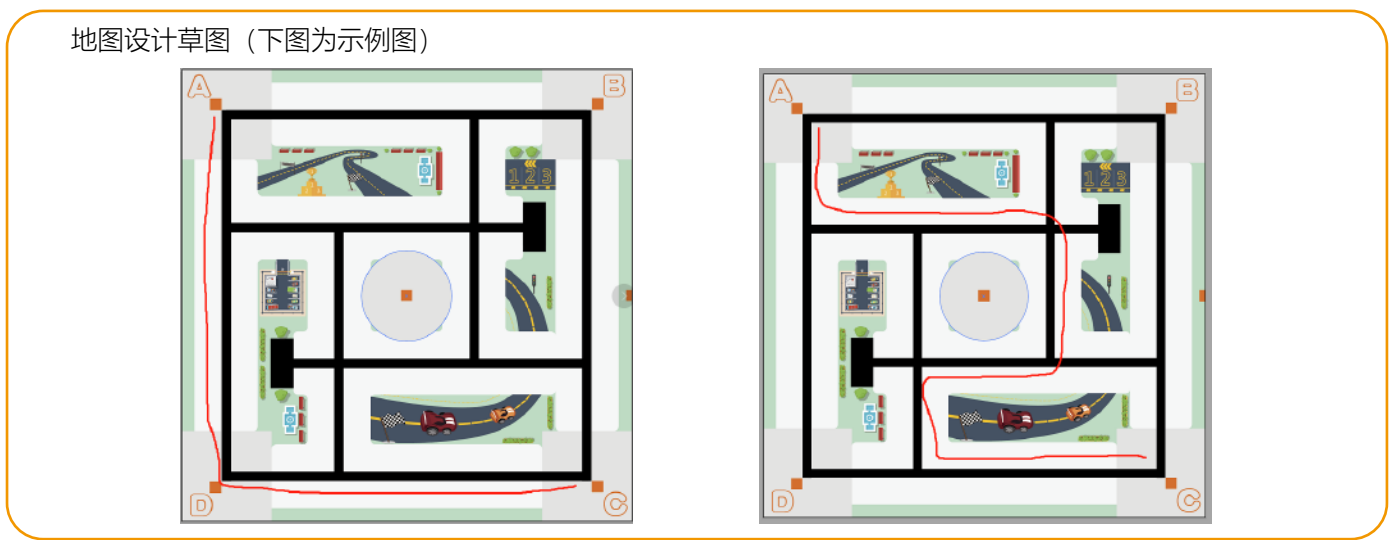

规划好赛道后,遥控麦昆Plus多跑几遍,看看赛道设计的是否合理。

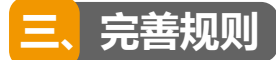

配合设计的赛道,由项目经理主导,一起来细化赛车游戏的规则。

这是我们第一次设计规则,建议列举出3-5条即可。讨论规则时大家可能会有不同的意见,可以投票决定,组员 认可度越高的规则越重要。下面给出了几个例子。

| 1 | 例1: 比赛时, 黑线要始终在小车垂直投影里, 否则算赛车跑出赛道, 跑出赛道则比赛结束 |
|---|----------------------------------------------|
| 2 | 例2:比赛过程中,不能用手触摸小车                            |
| 3 | 例3:两队依次在自己和对方的地图上跑一轮,两轮用时少者胜                 |
| 4 |                                              |
| 5 |                                              |

### 四、赛道测试

遥控你的赛车实测一下赛道和规则的可行性,再做最后的赛前调整。

在比赛环节中还能提供更多的人性化考虑,比如如何让其他组的成员快速明白游戏规则呢?一个一个介绍吗?或 许做一个规则展示牌会更加方便喔!

# 项目展示:赛车也疯狂 🔮

相信每个小组都圆满完成了整个项目,现在让我们一起来一场疯狂的赛车吧。主动邀请其他小组来你们组设计的赛道上狂飙吧,比比谁跑的更好。小组成员也可以带上自己的赛车去挑战其他组。

为了方便记录,建议每个小组自制一张计分表。

| 计分表                                                |  |  |  |  |  |  |
|----------------------------------------------------|--|--|--|--|--|--|
| 比赛场次         队伍名         成绩         队伍名         成绩 |  |  |  |  |  |  |
|                                                    |  |  |  |  |  |  |
|                                                    |  |  |  |  |  |  |
|                                                    |  |  |  |  |  |  |

玩的过程中不要忘记送出投票贴纸哦,每人两票,投出你心中的最佳游戏王和最佳赛车手。

#### 我的收获

最后,这个项目到此结束啦,项目完成过程中每个小组成员都承担了不同的角色,在这个角色上你有哪些收获 呢?又获得了哪些建议呢?不妨做个简单的记录吧。

| 你的角色  |  |
|-------|--|
| 自己的收获 |  |
| 得到的建议 |  |